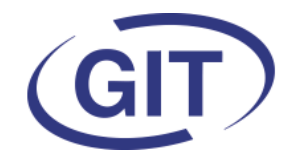

**Business Software** 

# **Newsletter WinEUR Salaires**

Since 1981

C'est l'été !...

Eté 2021

# <image>

### SOMMAIRE

- Indemnités minimum RHT
- Export Excel<sup>®</sup> des tables d'impôts à la source
- Dupliquer une société
- Pièce jointe aux e-mails
- Taux total d'activité pour les impôts à la source
- Affichage du calcul
- Micro dons / arrondi solidaire
- Import d'employés en colonnes avec profil
- Extraction pour le questionnaire fédéral sur l'égalité
- Modification 13ème salaire & IS
- Transmission impôts source
- Modification écran des rubriques

.. et donc le moment d'installer une nouvelle mise à jour du programme salaires.

Comme vous pouvez le constater dans le sommaire cicontre, il y a de multiples nouveautés dont vous trouverez le mode d'emploi dans les pages suivantes.

Nous vous rappelons, comme chaque année, que c'est toujours une bonne idée de faire un contrôle de vos salaires à mi-parcours afin de gagner du temps à la fin de l'année...

Nous vous souhaitons un bel été.

# **GIT ACADEMY**

Nous vous rappelons que cette année encore, les cours d'été concernant les salaires sont proposés sous forme de cours privés à distance sur rendez-vous.

Vous trouverez la liste des matières proposées sur notre site internet :

https://www.git.ch/wp-content/uploads/2021/05/LISTE-DES -COURS-GIT\_ACADEMIE-2021.pdf

Une erreur s'étant glissée dans le programme lors de son envoi par e-mail, les détails des deux derniers cours (durée et prix) sont les suivants :

| THEMES                                                                                        | DESCRIPTIES                                                                                                    | DATES                                            | TARIES (HT)                                                                                    |
|-----------------------------------------------------------------------------------------------|----------------------------------------------------------------------------------------------------|--------------------------------------------------|------------------------------------------------------------------------------------------------|
| Cours n°18<br>WinEUR Salaires<br>Bouclement de fin d'année<br>Intervenante : Patricia Hermann | Tout ce qu'il faut savoir sur les bouclements de fin d'année : comment<br>faire des contrôles avant d'envoyer quoi que ce soit, comment déclarer<br>les salaires aux assurances et administrations fiscales de façon classique<br>ou via Swissdec. Ce cours individuel s'adresse à tous les utilisateurs ne<br>maîtrisant pas les clôtures de fin d'année.                                                                                                    | 2 heures 30<br>à planifier à votre<br>convenance | Client sous contrat<br>GOLD :<br>CHF 350/personne<br>Sans contrat Gold :<br>CHF 500/personne   |
| Cours n°19<br>WinEUR Salaires<br>Extractions simples<br>Intervenante : Patricia Herrmann      | Grâce à ce cours, apprenez à utiliser les extractions standard proposées<br>par le programme avec leurs critères de filtres et découvrez comment<br>rédiger des requêtes simples selon vos besoins.<br>Ce cours s'adresse aux personnes ne maîtrisant pas l'extraction mais<br>connaissant le programme et les déments à disposition. Ne seront pas<br>enseignées des requêtes complexes mélangeant les tables et<br>nécessitant la connaissance du langage SQL. | 1 heure 30<br>à planifier à votre<br>convenance  | Client sous contrat<br>GOLD :<br>CHF 210/personne<br>Sans contrat Gold :<br>CHF 350. /personne |

Pour tous renseignements supplémentaires :

🕾 022 309 39 99

Mail : info@git.ch

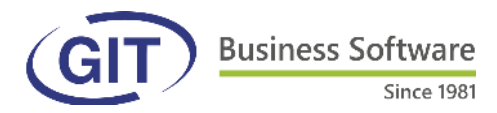

### Indemnités minimum RHT

Le calcul des indemnités RHT tient compte du minimum légal d'indemnisation RHT. C'est-à-dire que les salaires compris entre 3470.— et 4340.— sont indemnisés à 3470.—. Il est entendu que ce montant est ajusté au prorata du taux d'occupation de la personne concernée.

### Exportation en Excel® des tables d'impôts à la source

Pour faire suite à la demande de plusieurs personnes qui avaient de la peine à trouver les tables papier de certains cantons, il est dorénavant possible d'exporter les tables du programme au format Excel® :

| Di<br>Di<br>Cl<br>Ed | eport de fi<br>agnostic o<br>ctionnaire<br>largemen<br>liteur de fe | n d'année<br>les données<br>t<br>de la table<br>ormats | de l'impôt                | t à la source      |      |     |     |      | \$         |          |   |
|----------------------|---------------------------------------------------------------------|--------------------------------------------------------|---------------------------|--------------------|------|-----|-----|------|------------|----------|---|
| 😁 D                  | EMO21 - (                                                           | Chargement o                                           | le <mark>l</mark> a table | de l'impôt à la so | urce |     |     |      |            |          |   |
| Canto                | n                                                                   | GE                                                     |                           | ~                  |      |     |     |      |            |          |   |
| Chem                 | in et fichier                                                       | C:\GIT\impi                                            | ôts à la sou              | rce\js2021\        |      |     | -   | Char | ger nouvel | le table | 1 |
| Ann                  | née min.                                                            | Année max.                                             | Mois min.                 | Mois max.          | AON  | AIN | A2N |      | A3N        | A        |   |
| •                    | 0.00                                                                | 27 599.95                                              | 0                         | .00 2 299.95       | 0    |     |     |      |            |          |   |
|                      | 0.00                                                                | 28 199.95                                              | 0                         | .00 2 349.95       |      |     |     |      |            |          |   |
|                      | 0.00                                                                | 36 599.95                                              | 20                        | .00 3 0 49.95      |      | 0   |     |      |            |          |   |
|                      | 0.00                                                                | 37 199.95                                              | 0                         | .00 3 099.95       |      |     |     |      |            |          |   |
|                      | 0.00                                                                | 45 599.95                                              | 0                         | .00 3 799.95       |      |     |     | 0    |            |          |   |
|                      | 0.00                                                                | 47 999.95                                              | 0                         | .00 3 999.95       |      |     |     |      |            |          |   |
|                      | 0.00                                                                | 53 999.95                                              | 0                         | 4 499.95           |      |     |     |      |            | 0        |   |
|                      |                                                                     | CD 200 00                                              | 0                         | .00 5 199.95       |      |     |     |      |            |          |   |
|                      | 0.00                                                                | 62 399.95                                              | ~                         |                    |      |     |     |      |            |          |   |

# Dupliquer une société

En cas de besoin (tests, etc..) et à condition d'avoir la version multi-sociétés, il suffit d'effectuer un clic droit sur la société à dupliquer et choisir « Dupliquer cette société » et lui donner un nouveau code :

| 🔵 WinEU | R Salaires  |                   |                                                                                                    | 1 <u>0</u> 17 |               |   |              |                  |       |
|---------|-------------|-------------------|----------------------------------------------------------------------------------------------------|---------------|---------------|---|--------------|------------------|-------|
| Fichier | Outils      | Aide              | <b>1</b>                                                                                                    |               |               |   |              |                  |       |
| Filtrer | sur un exer | cice 2021         |                                                                                                    |               |               |   |              | la sociátá: DEI  | MO21  |
| Code    | Exercice    | Nom               | Chemin                                                                                                    | -^            |               |   |              | iu societe. DEI  | NOL I |
| DEMO    | 10          | Société de démo   | C:\GIT\WinEURSalaires\Data                                                                                                    |               | NGA-          |   |              |                  |       |
| DEMO    | 20          | Société de démo   | C:\GIT\WinEURSalaires\Data                                                                                                    |               | - G           |   | Code et exer | cice nouvelle so | ciété |
| DEMO    | 21          | Société de démo   |                                                                                                    |               | Calainaa      | _ |              |                  |       |
| DEMO2   | 20          | DEMO2             | Créer une société                                                                                                    |               |               |   | DUPLIQ       | 21               |       |
| DEMO2   | 21          | DEMO2             | Créer une société à partir d'un fichier zip                                                                                                    |               |               |   |              |                  |       |
| DEMOnn  | 19          | Société de démo   | Créer une nouvelle société ( avec employés ) à                                                                                                    | partir de     | cette société |   |              |                  |       |
| demsuc  | 20          | Société de démo   | Créer un exercice antérieur pour cette société                                                                                                    |               |               |   |              |                  |       |
| demx    | 20          | Société de démo   | Duralization and the anality of the source of the source o |               |               |   |              | OK               | Annu  |
| EX1CAL  | 20          | Calcul exercice 1 |                                                                                                    |               |               |   |              | _                |       |
| EX1SOL  | 20          | Calcul exercice 1 | Ouvrir une société                                                                                                    |               |               |   |              |                  |       |
| /       |             |                   | Supprimer une societé                                                                                                    |               |               |   |              |                  |       |

- 2 -

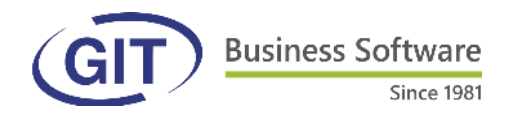

### Pièce jointe aux e-mails

Pour joindre une pièce à un e-mail, lors de la saisie du texte, un onglet a été ajouté afin de pouvoir sélectionner ladite pièce :

| rjet : Fiche de paie juin                                                                                       |                                                                                                    |
|----------------------------------------------------------------------------------------------------|----------------------------------------------------------------------------------------------------|
| exte Pièce jointe                                                                                               | 😌 Saisie d'un texte pour l'e-mail — 🗆 🗙                                                                                                    |
| i/oici ci-joint votre fiche de paie du mois d'avril.<br>Meilleures salutations.<br>DEMO SA<br>Jean Dupont<br>RH | Sujet : Fiche de pale juin                                                                                                    |
|                                                                                                    | Ajouter     Supporter       Ajouter     Supporter       Organiser ▼     Nouveau dossier                                                                                                    |
|                                                                                                    | Ce PC Nom Modifié le                                                                                                    |
|                                                                                                    | Bureau 10.03.2021 08:                                                                                                    |
|                                                                                                    | C sur LAPTOP-TI C sur LAPTOP-TI C sur LAPTOP-T |
|                                                                                                    | Documents                                                                                                    |

### Taux total d'activité impôt à la source

Lorsque quelqu'un a plusieurs emplois et qu'il faut tenir compte de son taux total d'occupation tous emplois confondus pour le calcul de l'impôt à la source, indiquer ledit taux à l'onglet 5 de la gestion des employés, onglet « Impôt à la source/Impôts » :

| Canton d'imposition IC  | CE LU                               | 1        | Canton pour la décompte IS           |                          |
|-------------------------|-------------------------------------|----------|--------------------------------------|--------------------------|
| Canton d imposition 15  | GE V                                | <u> </u> | Canton pour le decompte 13           |                          |
| Genre de contribuable   | Salariés étrangers, frontaliers     | , enfa   | ts mineurs, bénéficiaires de revenu: | s acquis en compensation |
| Catégorie               | AON                                 |          |                                      | $\sim$                   |
| Commune d'imposition    | Genève                              | ~        |                                      |                          |
| Commune de travail      | Genève                              | ~        | (pour le certificat de s             | alaire)                  |
| Commune de domicile     | Genève                              | ~        |                                      |                          |
| Type permis conjoint(e) | ~                                   |          |                                      |                          |
| Taux fixe               | 0                                   |          |                                      |                          |
| Montant fixe            | 0                                   |          |                                      |                          |
| Déduction de base a     | utorisée par l'administration fisca | ale can  | conale (%)                           |                          |
|                         |                                     |          |                                      |                          |

- 3 -

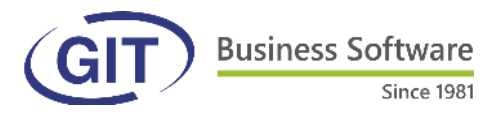

## Affichage écran de calcul

Le taux d'activité de l'employé s'affiche dorénavant dans l'écran de calcul du salaire :

| Code employé(e) :        | ORAN   | GE       | Violette ORANGE   |         | Date d'entrée :  | 01.05.2021 |
|--------------------------|--------|----------|-------------------|---------|------------------|------------|
| Date de naissance :      | 01.03. | 1989     | Type de salaire : | Mensuel | Date de sortie : |            |
| Canton d'imposition :    |        |          | Heures moyennes : | 86.666  | Jours par mois : | 21.75      |
| Code impôt à la source : | Non so | oumis    |                   |         |                  |            |
| Salaire de base :        | CHF    | 1 800.00 |                   |         | = saisie a       | à la main  |
| Taux d'occupation:       | 50%    | -        |                   |         |                  |            |

### Arrondi solidaire / Micros dons

Pour les entreprises souhaitant pratiquer l'arrondi solidaire/micro dons, il faut commencer par créer une nouvelle rubrique qui doit être typée « Don » :

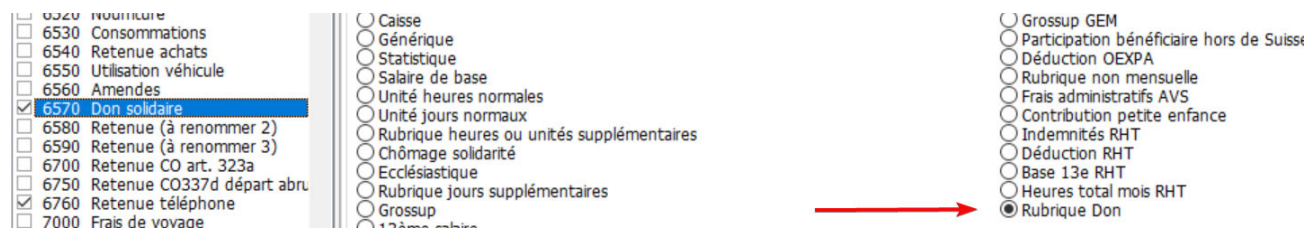

Au niveau de l'employé, on choisit s'il s'agit d'un montant fixe à indiquer ou si le programme doit pratiquer un arrondi par rapport au salaire net :

| CPE (5032) Commission IS (5701) Extourne avantages (6000) Extourne alloc. enfants (6010) Extourne alloc. enfants (6010) Prêt (6110) Salaire déjà versé (6150) Poursuites / saisies (montant fixe) (6200 Poursuite / saisie selon net (6202) Contribution frais exéc. CCT (6400) Loyer (6500) Parking (6510) Don solidaire (6570) Patenue téléphone (6260) | Type Don<br>Pas de don<br>Montant Fixe<br>Arrondi à l'unité<br>Arrondi à la dizaine<br>Arrondi à la centaine<br>Arrondi au millier | Montant Fixe: |
|----------------------------------------------------------------------------------------------------|----------------------------------------------------------------------------------------------------|---------------|
|----------------------------------------------------------------------------------------------------|----------------------------------------------------------------------------------------------------|---------------|

Pour ceux qui voudraient utiliser la plateforme « Arrondi solidaire » pour verser les dons retenus, ils pourront utiliser l'intégration qui a été développée permettant d'automatiser le processus. Dans les paramètres de la société, cocher « Intégration Arrondi Solidaire » à l'onglet « Applications externes ». Ceci génèrera une ligne supplémentaire dans le menu permettant d'exporter un fichier CSV à transmettre :

| Téléphone / fax / e-mail  | Impôt source / Certificat salaire |                           |
|---------------------------|-----------------------------------|---------------------------|
| M-Files                   | Applications externes             | ✓ Salaires 3              |
| Intégration Storhy        |                                   | Calcul                    |
| Paramètres SFTP par défau | t                                 | Recalcul des salaires     |
| Serveur SFTP              |                                   | Paiement                  |
| Port                      |                                   | Importation de salaires ( |
| Nom utilisateur           |                                   | ✓ Arrondi Solidaire       |
| Mot de passe              |                                   | - Importation             |
|                           |                                   | Exportation               |
| Intégration Arrondi Solid | laire                             | La Temprocellana          |

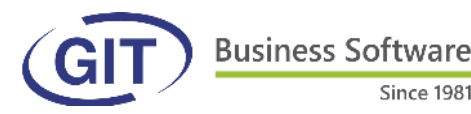

### Import d'employés en colonnes avec profil

Cette nouvelle option permet de compléter le contenu du fichier en colonnes selon des profils-types existants. Il est clair qu'il faut au préalable avoir créé des profils.

| Fichier Fonctions Aide                                                                                                    |                   |                                                           |                                                                                                    |                                                                                                    |                                                                                               |                                                     |              |          |
|----------------------------------------------------------------------------------------------------|-------------------|-----------------------------------------------------------|----------------------------------------------------------------------------------------------------|----------------------------------------------------------------------------------------------------|-----------------------------------------------------------------------------------------------|-----------------------------------------------------|--------------|----------|
| Société de démo                                                                                                    |                   |                                                           |                                                                                                    |                                                                                                    |                                                                                               |                                                     |              |          |
| ▼ ▲                                                                                                    | 🔮 DEMO2           | 1 - Import d'e                                            | employés avec ch                                                                                                    | oix de colonnes                                                                                       |                                                                                               |                                                     |              | $\times$ |
| ✓ Employés Gestion des employés                                                                                                    | Fichier Ou        | utils                                                     |                                                                                                    |                                                                                                    |                                                                                               |                                                     |              |          |
| Gestion des profils     Mise à jour des contrats d'assurance     Gestion des vacances     Import de vacances depuis un fichier Excel     Impression des données civiles des employés     Impression des données salaires des employés     Impression des mots de passe de protection des PDF     Import / Export     Importation XML | Fichier à imp     | porter<br>Profil                                          | C: \Users \patricia \Desktop \importcol.xlsx<br>Première ligne à importer 3<br>Mise à jour des employés<br>administratif |                                                                                                    | ~                                                                                             | <b>```</b>                                          |              |          |
| - Exportation XML<br>- Importation PDF                                                                                                    | Available colu    | imns                                                      |                                                                                                    |                                                                                                    | Used columns                                                                                  |                                                     |              |          |
| Exportation d'employés Storhy                                                                                                    |                   |                                                           |                                                                                                    |                                                                                                    |                                                                                               |                                                     |              |          |
| 07/04/2021 10:00:24, Fichier C:\Users\patricia\Desktop\importcol.xlsx, début de traitement                                                                                                    |                   | 07/04/20                                                  | 021 10:01:54, Fichier C                                                                                                  | : \Users \patricia \Desktop                                                                           | Vimportcol.xlsx, début de tr                                                                  | aitement                                            |              |          |
| 07/04/2021 10:00:24, Contrôle du fichier                                                                                                    |                   | 07/04/20                                                  | 021 10:01:54, Contrôle                                                                                                   | du fichier                                                                                            |                                                                                               |                                                     |              |          |
| 07/04/2021 10:00:24, Nombre de lignes contrôlées : 1, nombre d'erreurs : 0, nombre de lignes fil<br>d'avertissements : 0<br>07/04/2021 10:00:24, Fichier C:\Users\patricia\Desktop\mportcol.xisx, fin de traitement                                                                                                    | trées : 0, nombre | 07/04/20<br>d'avertis<br>07/04/20<br>07/04/20<br>07/04/20 | 021 10:01:54, Nombre<br>sements : 0<br>021 10:01:54, Importat<br>021 10:01:55, Nombre<br>021 10:01:55, Fichier C         | de lignes contrôlées : 1,<br>ion du fichier<br>de lignes importées : 1, r<br>:{Users\patricia\Desktop | nombre d'erreurs : 0, nomb<br>nombre de lignes filtrées : 0<br>lýmportcol.xlsx, fin de traite | re de lignes filtrée<br>, nombre d'avertis<br>ement | s : 0, nombr | e        |
| Contrôler Exécuter Imprimer                                                                                                    | Quitter           |                                                           |                                                                                                    |                                                                                                    |                                                                                               |                                                     |              |          |
|                                                                                                    |                   | Con                                                       | trôler Exécuter                                                                                                    | Imprimer                                                                                              |                                                                                               |                                                     | Quit         | ter      |

Cliquer sur « Contrôler ». Si tout est ok, cliquer sur « Exécuter ».

Since 1981

### Extractions pour le questionnaire fédéral sur l'égalité

- 5 -

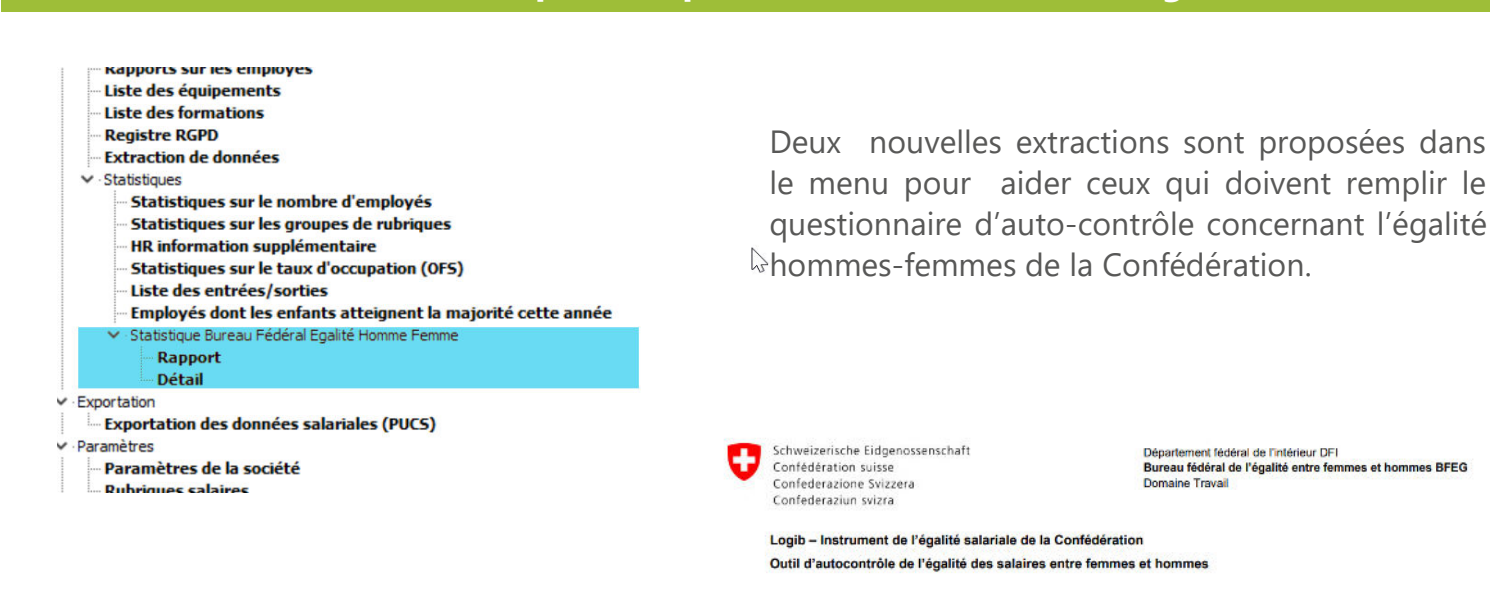

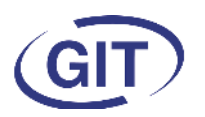

### Modification taxation 13ème salaire

L'option « Base impôt annuel /12 » dans l'imposition à la source n'étant plus légale depuis la révision de la loi fédérale sur l'impôt à la source, elle sera supprimée dès l'exercice 2022. Le 13ème salaire doit être taxé lorsqu'il est payé.

Les quelques personnes utilisant encore cette option obsolète devront prévenir leurs collaborateurs de cet état de fait.

| ns externes          |             | Chemins et classes d'import-e     | xport    |
|----------------------|-------------|-----------------------------------|----------|
| ource / Certificat s | alaire      | Àges / Temps de travail           | Vacances |
|                      | Calcu       | l de l'impôt à la source          |          |
|                      | <b>∠</b> Ta | aux impôt annuel                  |          |
|                      | Ва          | ase impôt annuel / 12             |          |
|                      | Calcu       | l des taux horaires et journalier | S        |

### Transmission impôts source

Lors des transmissions via Swissdec des impôts à la source, il est possible, dorénavant de choisir les cantons à envoyer :

|          | TAXE    | Administration fiscale           |   | ✓                                                                                                    | Auto (PIV) |                                                                                                    |                                                                                                    |        |
|----------|---------|----------------------------------|---|----------------------------------------------------------------------------------------------------|------------|----------------------------------------------------------------------------------------------------|----------------------------------------------------------------------------------------------------|--------|
| ~        | IS      | Impôt à la source                | 8 | <ul> <li>Image: A set of the set of the</li></ul> | Auto (PIV) | Tous                                                                                                    |                                                                                                    |        |
|          | OFS     | Office fédéral de la statistique |   | ✓                                                                                                    | Auto (PIV) |                                                                                                    |                                                                                                    |        |
|          |         |                                  |   |                                                                                                    |            | <ul> <li>☑ ☑</li> <li>☑ Argovie</li> <li>☑ Appenzell Rh. Int.</li> <li>☑ Appenzell Rh. Ext.</li> <li>☑ Berne</li> <li>☑ Bâle-Campagne</li> </ul> | <ul> <li>✓ Obwald</li> <li>✓ Saint Gall</li> <li>✓ Schaffhouse</li> <li>✓ Soleure</li> <li>✓ Schwyz</li> </ul>       |        |
| Exécuter | Journal |                                  |   |                                                                                                    |            | Bâle-Ville Expatrié Fribourg Genève Glaris Grisope                                                                                               | <ul> <li>✓ Thurgovie</li> <li>✓ Tessin</li> <li>✓ Uri</li> <li>✓ Vaud</li> <li>✓ Valais</li> <li>✓ Valais</li> </ul> |        |
|          |         |                                  |   |                                                                                                    |            | i Ginons<br>∑ Jura<br>∑ Lucerne<br>∑ Neuchâtel<br>∑ Nidwald                                                                                      | Zurich                                                                                                    | 2      |
|          | 10      |                                  |   |                                                                                                    |            |                                                                                                    |                                                                                                    | Fermer |

Il est clair que cette option ne doit être utilisée que dans des cas exceptionnels.

Un exemple pourrait être le cas d'un nouveau numéro d'ordre de DPI qui n'a pas été reçu à temps. Il est de la responsabilité de l'utilisateur d'effectuer ensuite les déclarations manquantes.

La sélection par défaut quand on y revient est toujours « Tous » par sécurité.

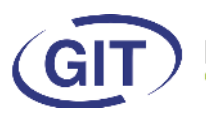

### Modification écran des rubriques

L'écran de la gestion des rubriques salaire a été modifié, surtout dans un but de lisibilité et de limitation d'erreurs .

En effet, beaucoup d'utilisateurs cliquaient malencontreusement dans la partie de droite et il en résultait des erreurs de calcul.

Pour effectuer une modification, il suffit de cliquer sur « Changer » . La fenêtre des types s'ouvre et permet la modification.

A noter qu'en cliquant sur « Trier pas libellé », on peut mettre les types par ordre alphabétique.

| Kubriques                                                                                                    | Globaux Elément                                                                                                    | ze calcul Partie employé Partie employeur Appliqué a                                                                                                    | à Soumis à Statistiques / Certificat                                                                                                    |      |
|----------------------------------------------------------------------------------------------------|----------------------------------------------------------------------------------------------------|----------------------------------------------------------------------------------------------------|----------------------------------------------------------------------------------------------------|------|
|                                                                                                    | Numéro de rubriqu                                                                                                    | ie 2150                                                                                                    |                                                                                                    |      |
| 1613 Nbre d'heures (à renommer 🔿                                                                                                    | Nom de la rubrique                                                                                                    | Heures fériées                                                                                                    |                                                                                                    |      |
| 1614 Nbre d'heures (à renommer<br>1615 Nbre d'heures (à renommer                                                                                                    | Type de rubrique                                                                                                    | Rubrique heures ou unités supplémentaires                                                                                                    | Changer                                                                                                    |      |
| 1615       Nbre d'heures (à renommer         1616       Nbre d'heures (à renommer         1617       Nbre d'heures (à renommer         1618       Nbre d'heures (à renommer         1619       Nbre d'heures (à renommer         1619       Nbre d'heures (à renommer         1619       Nbre d'heures (à renommer         1619       Nbre d'heures RHT         1800       Jours non soumis IS         2000       Salaire de base         2110       Heures non payées         2112       Jours d'absence accident         2114       Jours d'absence maladie         2115       Jours d'absence service miltri         2118       Jours d'absence service miltri         21160       Heures Vacances         2120       Heures Vacances         2140       Heures de carence 80% | Rubrique partie     Rubrique partie     Rubrique partie     Rubrique de typ     Rubrique de typ     Rubrique de typ     Rubrique de typ     Rubrique de typ     Rubrique de typ     Rubrique de typ     Rubrique de typ     Rubrique de typ     Rubrique de typ     Rubrique de typ     Rubrique de typ | du salaire brut Nom unité<br>de déductions sociales<br>pe indemnité pour frais<br>pe frais de représentation<br>pe frais effectifs<br>pe frais forfaitaires Rubrique compensée<br>posable Hors compensat<br>dique                                                                                                    | a<br>ion à zéro                                                                                                    |      |
| <ul> <li>21.50 Heures fériées</li> <li>21.60 Heures vacances</li> <li>21.70 Heures de carence 80%</li> <li>21.72 Heures de carence 100%</li> </ul>                                                                                                    |                                                                                                    |                                                                                                    |                                                                                                    |      |
| 2174 Jours de carence 80%<br>2176 Jours de carence 100%                                                                                                    |                                                                                                    | 🚭 DEMO21 - Types de Rubrique                                                                                                    |                                                                                                    |      |
| 2182       Indemnités journalières accid         2184       Indemnités journalières APG         2186       Indemnités journalières mate         2188       Indemnités journalières mate         2188       Indemnités journalières mate         2188       Indemnités journalières mate         2200       Heures supplémentaires 100         2202       Heures supplémentaires 150         2204       Heures supplémentaires 150         2206       Heures supplémentaires 150         2208       Heures supplémentaires 200         2202       Compléments 25%         2222       Compléments 50%         Ajouter       Supprimer         Imprimer fichier       Imprimer sgumis         Rub.       Imprimer sgumis                                                             | non utilisées Dép                                                                                                    | <ul> <li>13ème salaire</li> <li>Alloc. enfants</li> <li>Alloc. familiales (Cotisations à la caisse)</li> <li>Assurance accident compl.</li> <li>Assurance accident prof.</li> <li>Assurance maladie (IJM)</li> <li>Assurance maladie (IJM)</li> <li>Assurance maternité (GE)</li> <li>Avs</li> <li>Banque no. 1</li> <li>Banque no. 2</li> <li>Banque no. 3</li> <li>Base 13e RHT</li> <li>Caisse</li> <li>Caisse de pension (LPP)</li> </ul> | Grossup GEM     Générique     Heures total mois RHT     Impôt à la source     Indemnités RHT     Jours non soumis IS     Net     Participation bénéficiaire hors de Suisse     Poursuite en fonction du salaire net     Prestations complémentaires pour familles     Provision 13ème salaire     Provision vacances     Rattrapage de salaire négatif     Rubrique heures ou unités supplémentaire | (DV) |

Business Software Since 1981

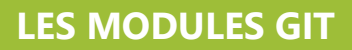

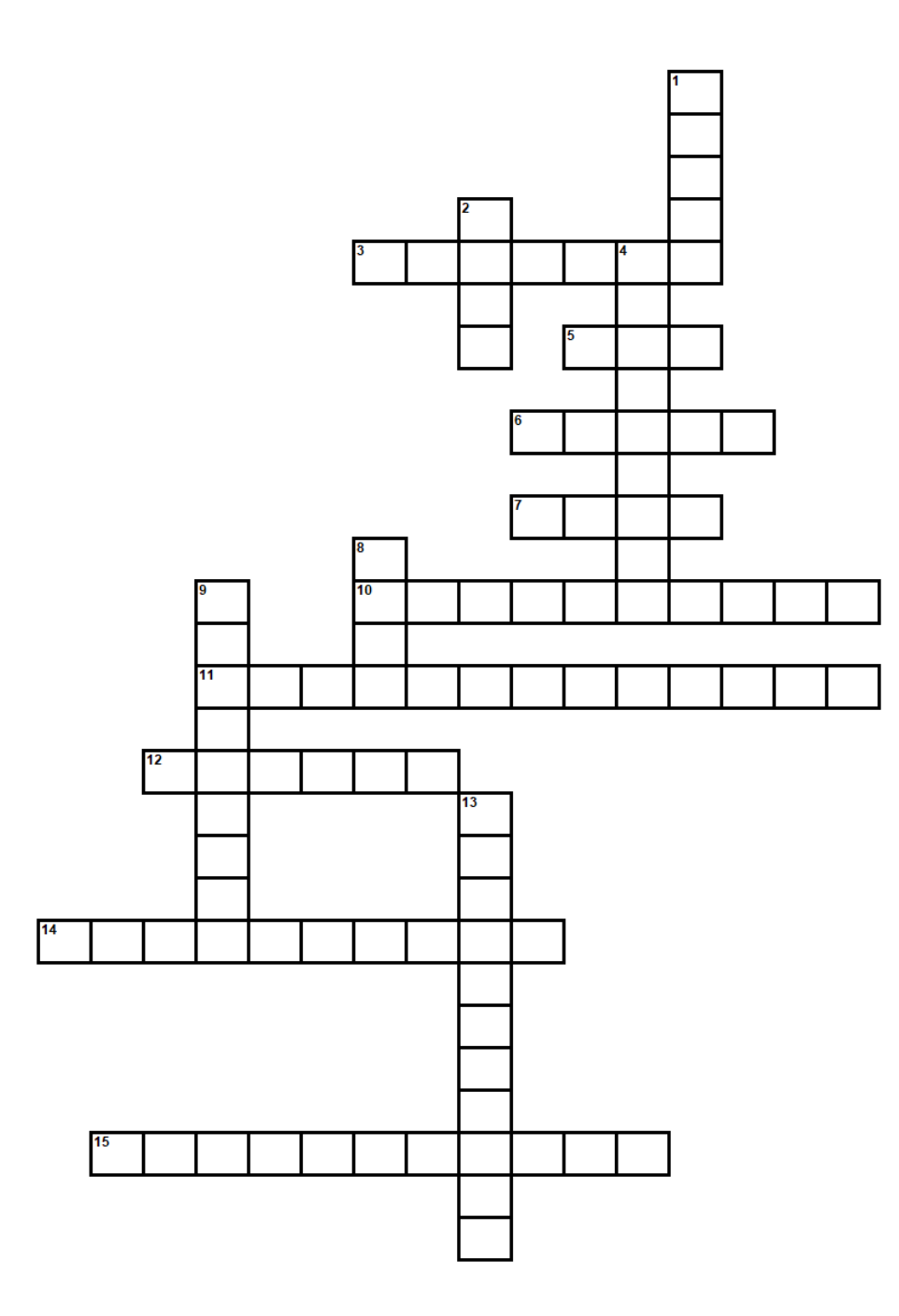

### Horizontal

- 3 Moulinette à factures
- 5 C'est nous !
- 6 Les autres
- 7 On valide
- 10 On détaille
- 11 On regroupe
- 12 La gamme
- 14 Le temps qui passe
- 15 Pour les collaborateurs

### Vertical

- 1 Les réserves
- 2 Le petit dernier
- 4 Pour faire de beaux tableaux
- 8 Dans les nuages
- 9 On retrouve tout
- 13 Pour pouvoir encaisser

Business Software

GIT S.A. 24, rue Le-Royer CH-1227 Les Acacias Numéro de TVA (IDE) : CHE-108.010.221 TVA SUPPORT +41 22 309 39 77 Lundi - Vendredi 8h30-12h / 14h-17h sav@git.ch

VENTES +41 22 309 39 88 Lundi - Vendredi 8h30-12h / 14h-17h ventes@git.ch